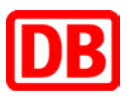

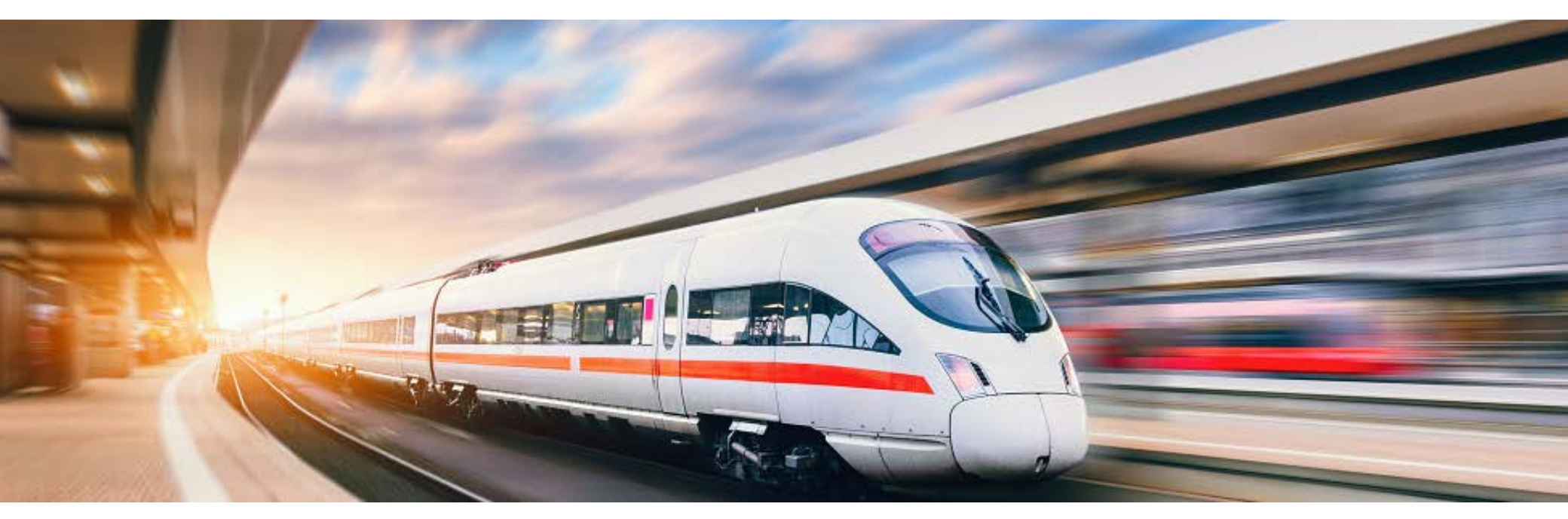

## **Veranstaltungsticket als Online-Ticket** Schritt für Schritt Anleitung

DB Fernverkehr AG | Veranstaltungsticket | 2023

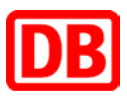

# Sie möchten Ihr Ticket einfach am PC buchen und gleich nutzen? Die Lösung: das Online-Ticket

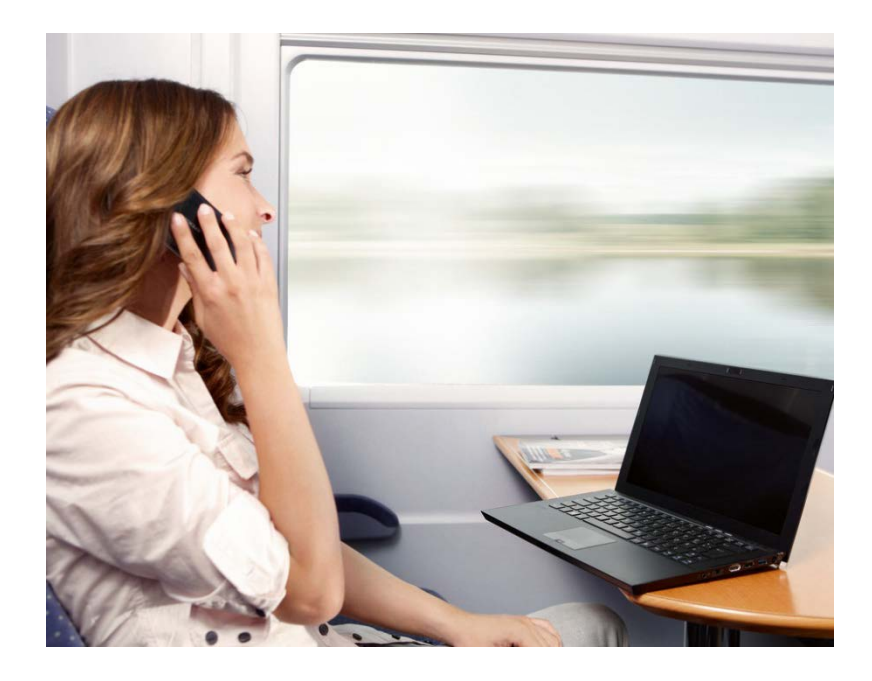

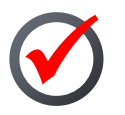

Buchung bis kurz vor Abfahrt des Zuges möglich.

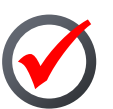

Ticket zum Selbstausdrucken oder zum hinzufügen in den DB Navigator.

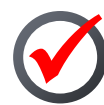

Handy-Ticket oder das ausgedruckte Ticket bei der Kontrolle im Zug einfach in Verbindung mit dem Personalausweis, Reisepass oder Ihrer BahnCard vorzeigen.

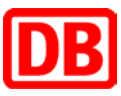

| von | FRANKFURT(MAIN     | )           | È    | ] [    | nach Berlin Hbf (tief) |     |
|-----|--------------------|-------------|------|--------|------------------------|-----|
| <   | So, 25.10.2020     | >           | < 15 | :00 >  |                        |     |
| <   | Rückfahrt hinzufüg | en >        | < Uh | zeit > |                        |     |
| 1 P | teisender 🗸 🗸      | Erwachsener |      |        | Ohne Ermäßigungskarte  | e ' |

- Mit Betätigen des Anreisebuttons Buchen Sie hier ihre Reise
  Buchen Sie der Veranstalterseite gelangen Sie auf die Buchungsseite für das Veranstaltungsticket.
- Geben Sie Ihre gewünschte Verbindung an.
- Mit Klick in das jeweilige Datumsfeld können Sie Ihre Reisedaten auswählen. Die möglichen Reisetage sind von der Veranstaltung abhängig.
- Wählen Sie die gewünschte Reiseklasse aus.
- Setzen Sie die Buchung mit "**Suchen**" fort.
- Hinweis: Das Veranstaltungsticket kann für bis zu 5 Reisende gebucht werden. Beachten Sie, dass in dem Fall nur ein Fahrschein ausgestellt wird. Sollten Sie für jeden Reisenden einen eigenen Fahrschein benötigen, so muss je Fahrschein eine eigene Buchung durchgeführt werden.

#### bahn.business

1. Schritt:

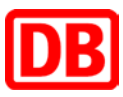

#### Prüfen & Buchen Bestätigung Auswahl Reservierung Reisender FRANKFURT(MAIN) - Berlin Hibf (tief) Rückfahrt Berlin Hbf (tief) -> FRANKFURT(MAIN) Mo. 26 10 2020 Ab: 15:14 Ubr. An: 19:28 Ubr Ab: 16:30 Uhr. An: 20:44 Uhr **1** Erwachsener Hinfahrt am 25.10.2020 Frankfurt(Main)Hbf 15:14 04:14 0 ICE Veranstaltungsticket weitere Angebote ۲ Berlin Hot 19:28 ab 51.90 EUR ab 65,90 EUR Details einblender Frankfurt/Main1Hbf 15:58 04:19 1 ICE Veranstaltungsticket weitere Angebote Berlin Hot 20:17 ab 51,90 EUR ab 75.90 EUR Details einblender Frankfurt(Main)Hbf 16:13 04:14 0 ICE Veranstaltungsticket weiters Angebot Barlin Hbf 20:27 ab 51,90 EUR ab 49,90 EUR Details einblenden **√**Spåter Rückfahrt am 26.10.2020 Haltestelle Dauer Umst. Produkte Vezerabiltungsticket waiters Argebole Verbitching Berin Hbf 16:30 04:14 0 ICE Veranstaltungsticket weitere Angebote FrankfurtiMain1Hbf 20.44 ۲ ab 51,90 EUR ab 31,90 EUR Details einblenden Barlin Hhf 16:46 04:14 1 ICE Veranstaltungsticket weitere Angebote Frankfurt(Main)Hbf 21:00 ab 51,90 EUR ab 27,90 EUR Details einblenden Berlin Hbf 17:33 04:09 0 ICE Veranstattungsticket weitere Angebote Frankfurt(Main)Hbf 21:42 ab 51,90 EUR ab 23,90 EUR 🛛 Details einbienden ✓Später Zurück

- Wählen Sie die gewünschten Verbindungen für die Hinfahrt und Rückfahrt aus (auch wenn kein Veranstaltungsticket angezeigt werden sollte).
- Die Buchung ist ab 6 Monaten vor Fahrtbeginn möglich.

#### bahn.business

Schritt:

2

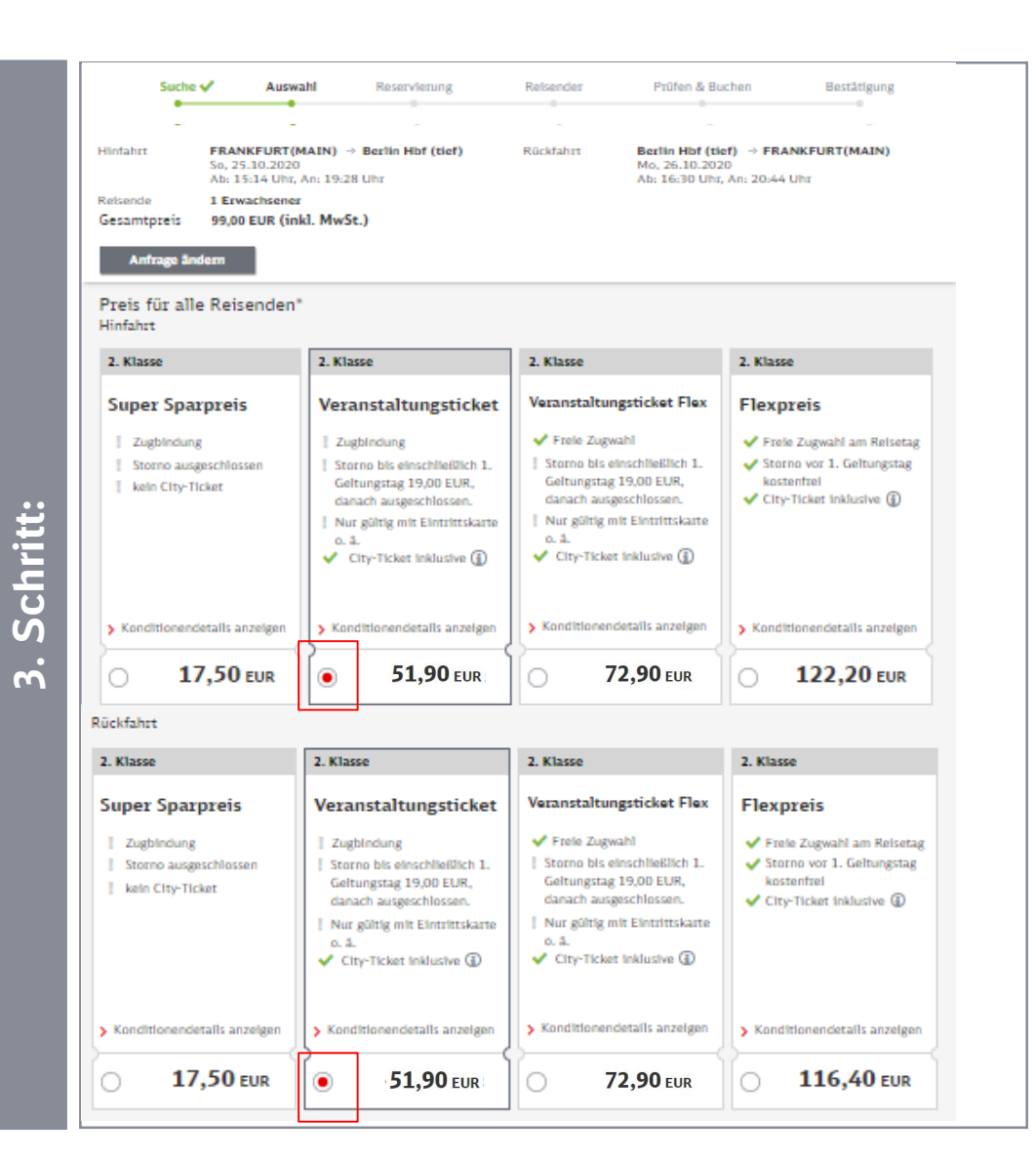

Wählen Sie das gewünschte Angebot und klicken Sie auf "Weiter".

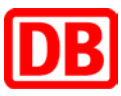

| Suche                                                                                                    | Auswahl 🗸                                                                                      | Reservierung                                                                                        | Relsender                               | Prüfen å                                   | Buchen                                                                   | Bestätigung                       |
|----------------------------------------------------------------------------------------------------|------------------------------------------------------------------------------------------------|----------------------------------------------------------------------------------------------------|-----------------------------------------|--------------------------------------------|--------------------------------------------------------------------------|-----------------------------------|
| linfahrt                                                                                                    | FRANKFURT(MAIN)<br>So, 13.09.2020<br>Ab: 17:02 Uhr. An: 20:5                                   | → Berlin Hbf (tief)                                                                                 | Rückfahrt                               | Berlin Hbf (<br>Mo, 21.09.2<br>Ab: 21:28 U | (tief) → FRANK<br>020<br>hr. An: 02:15 Uhr                               | FURT(MAIN)                        |
| elsende                                                                                                    | 1 Erwachsener                                                                                  |                                                                                                    |                                         |                                            |                                                                          |                                   |
| iesamtpreis                                                                                                    | 99,00 EUR (inkl. Mws                                                                           | 5t.)                                                                                                |                                         |                                            |                                                                          |                                   |
| Anfrage and                                                                                                    | ern                                                                                            |                                                                                                    |                                         |                                            |                                                                          |                                   |
|                                                                                                    |                                                                                                |                                                                                                    |                                         |                                            |                                                                          |                                   |
| Reservierung                                                                                                    | 3                                                                                              |                                                                                                    |                                         |                                            |                                                                          |                                   |
| Hinfahrt                                                                                                    | 1 Sitzolatz                                                                                    |                                                                                                    |                                         |                                            |                                                                          | 4 00 F                            |
|                                                                                                    | <ul> <li>Frankfurt(Main)</li> </ul>                                                            | )Hbf - Berlin Hbf (tief)                                                                            |                                         |                                            |                                                                          | 4,000                             |
|                                                                                                    | <u>e</u> ,                                                                                     |                                                                                                    |                                         |                                            |                                                                          |                                   |
|                                                                                                    | 6                                                                                              |                                                                                                    |                                         |                                            |                                                                          |                                   |
| Rückfahrt                                                                                                    | 1 Sitzplatz                                                                                    |                                                                                                    |                                         |                                            |                                                                          | 4,00 E                            |
| Rückfahrt                                                                                                    | ۲ Sitzplatz                                                                                    | ) - Frankfurt(Main)Hbf                                                                              |                                         |                                            |                                                                          | 4,00 E                            |
| Rückfahrt                                                                                                    | الے<br>1 Sitzplatz<br>الے Berlin Hbf (tief                                                     | ) - Frankfurt(Main)Hbf                                                                              |                                         |                                            |                                                                          | 4,00 E                            |
| Rückfahrt                                                                                                    | الے<br>1 Sitzplatz<br>الے Beslin Hbf (tief                                                     | ) - Frankfurt (Main) Hbf                                                                            |                                         |                                            |                                                                          | 4,00 E                            |
| Rückfahrt Wo möchten Wir versuchen Ubrer Pröferen:                                                                                                    | L Sitzplatz<br>Beslin Hbf (tief                                                                | ) - Frankfurt(Main)Hbf<br>Ihrer Angabe vorzunehe                                                    | ten. Ist dies nicht m                   | röglich, wird die I                        | Reservierung ohn                                                         | <b>4,00 E</b><br>e Berücksichtige |
| Rückfahrt                                                                                                    | L Sitzplatz<br>Berlin Hbf (tief<br>Sie sitzen?<br>die Reservierung gemäß<br>ren duschgeführt.  | ) - Frankfurt(Main)Hbf<br>Ihrer Angabe vorzunehm<br>Platzlage                                       | nen. Ist dies nicht m                   | röglich, wird die i                        | Reservierung ohn                                                         | <b>4,00 E</b><br>e Berücksichtige |
| Rückfahrt                                                                                                    | L Sitzplatz<br>Bedlin Hbf (tief<br>Sie sitzen?<br>die Reservierung gemäß<br>ren duschgeführt.  | ) - Frankfurt(Main)Hbf<br>Ihrer Angabe vorzuneher<br>Platzlage                                      | ten. Ist dies nicht m                   | söglich, wird die I<br>Berei               | Reservierung ohn<br>ch<br>beliebbe                                       | <b>4,00 E</b><br>e Berücksichtige |
| Rückfahrt Wo möchten Wir versuchen Ihrer Ptäteren: Abteilart Die beliebig                                                                                                    | L Sitzplatz<br>Berlin Hbf (tief<br>Sie sitzen?<br>die Reservierung gemäß<br>zen durchgeführt.  | ) - Frankfurt(Main)Hbf<br>Ihrer Angabe vorzunehe<br>Platzlage<br>() bellebig                        | nen. Ist dies nicht m                   | nöglich, wird die i<br>Berei<br>O          | Reservierung ohn<br>ch<br><b>beliebig</b>                                | <b>4,00 E</b><br>e Berücksichtige |
| Rückfahrt         Image: State of the state of the s | L Sitzplatz<br>Berlin Hbf (tief<br>Sie sitzen?<br>die Reservierung gemäß<br>zen durchgeführt.  | ) - Frankfurt(Main)Hbf<br>Ihrer Angabe vorzunehe<br>Platzlage                                       | een. Ist dies nicht m                   | nöglich, wird die i<br>Berei<br>I<br>O     | Reservierung ohn<br>ch<br><b>beliebig</b><br>Handybereich                | <b>4,00 E</b><br>e Berücksichtigu |
| Rückfahrt         Image: State State St | L Sitzplatz<br>Berlin Hbf (tief<br>Sie sitzen?<br>die Reservierung gemäß<br>ren durchgeführt.  | ) - Frankfurt(Main)Hbf<br>Ihrer Angabe vorzunehn<br>Platzlage<br>Platzlage<br>Fenster<br>Gang (soft | nen. Ist dies nicht m<br>een verfügbar) | nöglich, wird die i<br>Berei<br>O          | Reservierung ohn<br>ch<br><b>beliebig</b><br>Handybereich<br>Ruhebereich | <b>4,00 E</b><br>e Berücksichtige |
| Rückfahrt Wo möchten Wr versuchen Ihrer Präferenz Abtellart Großrau Großrau Abtell                                                                                                    | L Sitzplatz<br>Berlin Hbf (tief<br>Sie sitzen?<br>die Reservierung gemäß<br>zen duschgeführt.  | ) - Frankfurt(Main)Hbf<br>Ihrer Angabe vorzunehn<br>Platzlage                                       | ten. Ist dies nicht m<br>een verfügbar) | nöglich, wird die i<br>Berei<br>O          | Reservierung ohn<br>ch<br><b>beliebig</b><br>Handybereich<br>Ruhebereich | <b>4,00 E</b><br>e Berücksichtige |
| Rückfahrt Wo möchten Wr versuchen Ihrer Ptäferenz Abtellart Großrau Großrau Abtell                                                                                                    | L Sitzplatz<br>Berlin Hbf (tief<br>Sie sitzen?<br>die Reservierung gemäß<br>zen duschgeführt.  | ) - Frankfurt(Main)Hbf<br>Ihrer Angabe vorzunehm<br>Platzlage<br><b>i bellebig</b><br>Gang (soft    | ten. Ist dies nicht m<br>een verfügbar) | nöglich, wird die I<br>Berei<br>O          | Reservierung ohn<br>ch<br>beliebig<br>Handybereich<br>Ruhebereich        | <b>4,00 E</b><br>e Berücksichtig  |
| Rückfahrt  Wo möchten Wir versuchen Ihrer Ptäferen: Abtellart  Großrau Großrau Abtell                                                                                                    | L Sitzplatz<br>Berlin Hbf (tief<br>Sie sitzen?<br>die Reservierung gemäß<br>reen durchgeführt. | ) - Frankfurt(Main)Hbf<br>Ihrer Angabe vorzunehm<br>Platzlage                                       | ten. Ist dies nicht m<br>ern verfügbar) | nögtich, wird die I<br>Berei<br>O          | Reservierung ohn<br>ch<br>beliebig<br>Handybereich<br>Ruhebereich        | 4,00 E                            |

- Falls Sie eine Sitzplatzreservierung wünschen, können Sie die entsprechenden Kontrollkästchen anklicken.
- Dazu können Sie Präferenzen für den Sitzplatz angeben. Bitte beachten Sie, dass diese, je nach Auslastung des Zuges, nicht immer erfüllbar sind.
- Bestätigen Sie die Angaben bitte mit "Weiter".
- Hinweis: In der ersten Klasse sind die Sitzplatzreservierungen bereits im Fahrpreis inkludiert.

#### bahn.business

Schritt

## DB

## So buchen Sie Ihr Online-Ticket

| Reitende     1 Erwachsener       Gesamtpreis     99,00 EUR (inkl. MwSt.)         Anfrage Indem         Wer wird das Ticket nutzen?         Persönliche Angaben         Anrede*         Herr         Vorname*         Nachname*         Für die Zusendung der Buchungsbestätigung   E-Mail* E-Mail* E-Mail                                                                                                    | isende 1 Erwachsener<br>samtpreis 99,00 EUR (inkl. MwSt.) | AD: 2128 UNI, AR: 0215 UNI |
|----------------------------------------------------------------------------------------------------|-----------------------------------------------------------|----------------------------|
| Gesamtpreis 99,00 EUR (inkl. MwSt.)  Antrage Indem  Wer wird das Ticket nutzen?  Persönliche Angaben  Anrede*  Herr Vorname* Nachname*  Frank Nachname*  Für die Zusendung der Buchungsbestätigung E-Mall* E-Mall wiederholen*  E-Mall* E-Mall wiederholen*                                                                                                    | samtpreis 99,00 EUR (inkl. MwSt.)                         |                            |
| Anfrage ändern Wer wird das Ticket nutzen?  Persönliche Angaben  Anrede* Herr Vorname* Frank Nachname* Frank Für die Zusendung der Buchungsbestätigung E-Mall* E-Mall wiederholen*  De de fall* De de fall* De de | Antenno Badare                                            |                            |
| Wer wird das Ticket nutzen?  Persönliche Angaben  Anrede* Herr Votname* Frank Nachname* Fir die Zusendung der Buchungsbestätigung E-Mall* E-Mall wiederholen*                                                                                                    | Annage angern                                             |                            |
| Wer wird das Ticket nutzen?         Persönliche Angaben         Anrede*         Herr         Vorname*         Vorname*         Frank         Müller         Für die Zusendung der Buchungsbestätigung         E-Mall*         E-Mall wiederholen*                                                                                                    |                                                           |                            |
| Persönliche Angaben       Anrede*       Herr       Vorname*       Frank       Für die Zusendung der Buchungsbestlätigung       E-Mall*       E-Mall wiederholen*                                                                                                    | er wird das Ticket nutzen?                                |                            |
| Anrede*         Herr         Vorname*         Frank         Für die Zusendung der Buchungsbestätigung         E-Mall*         E-Mall wiederholen*                                                                                                    |                                                           |                            |
| Anrede*  Herr Vorname* Nachname* Frank Müller  Für die Zusendung der Buchungsbestlitigung E-Mall wiederholen*  E-Mall wiederholen*                                                                                                    | Persönliche Angaben                                       |                            |
| Anrede*  Herr Vorname* Nachname* Frank  Für die Zusendung der Buchungsbestätigung E-Mall* E-Mall wiederholen*  E-Mall wiederholen*                                                                                                    |                                                           |                            |
| Herr     Nachname*       Vorname*     Müller       Frank     Müller       Für die Zusendung der Buchungsbestätigung     E-Mall wiederholen*       E-Mall*     E-Mall wiederholen*                                                                                                    | Anrede*                                                   |                            |
| Vorname* Nachname*       Frank     Müller       Für die Zusendung der Buchungsbestätigung     E-Mall wiederholen*                                                                                                    | Herr                                                      |                            |
| Frank     Müller       Für die Zusendung der Buchungsbestätigung     E-Mall wiederholen*       E-Mall*     E-Mall wiederholen*                                                                                                    | Vorname* Nachname*                                        |                            |
| Für die Zusendung der Buchungsbestätigung E-Mall* E-Mall wiederholen*                                                                                                    | Frank Müller                                              |                            |
| E-Mail wiederholen*                                                                                                    | Für die Zusendung der Buchunssbestätigung                 |                            |
| E-Mail * E-Mail wiederholen*                                                                                                    |                                                           |                            |
|                                                                                                    | E-Mail* E-Mail wiederhold                                 | en*                        |
| Frank.Müller@bahn.de                                                                                                    | Frank.Müller@bahn.de Frank.Müller@                        | /bahn.de                   |
|                                                                                                    |                                                           |                            |
|                                                                                                    |                                                           |                            |
|                                                                                                    |                                                           |                            |
|                                                                                                    |                                                           |                            |
|                                                                                                    |                                                           |                            |
|                                                                                                    |                                                           |                            |

 Tragen Sie als n\u00e4chstes Ihre pers\u00f6nlichen Daten ein.

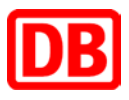

| Gu       | tschein                                                                                                    |
|----------|----------------------------------------------------------------------------------------------------|
|          | DB-Gutschein (7-stelliger Code)<br>z.B. als Geschenk oder aufgrund von Zugverspätung erhalten                                                                                                    |
| Ba       | hnBonus                                                                                                    |
| E        | BahnBonus-Punkte sammeln                                                                                                    |
|          | e möchten Sie zahlen?                                                                                                    |
| う<br>  ( | e poychekt paydirekt                                                                                                    |
| 0        | Sicher, einfach und direkt<br>paydirekt ist das Online-Bezahlverfahren der deutschen Banken und Sparkassen und direkt mit Ihrem Girokonto verknüpft. Sie<br>registrieren sich im Online-Banking Ihres Girokontos einmalig und kostenlos für paydirekt und zahlen zukünftig einfach mit Ihrem<br>paydirekt Benutzernamen und Passwort.<br>> Wie funktioniert paydirekt? |
|          | C Kreditkarte                                                                                                    |
| (        | O PayPal PayPal                                                                                                    |
|          | Zurück Weiter                                                                                                    |

- Wählen Sie die gewünschte Zahlungsart aus.
- Falls Sie einen Gutschein haben, können Sie diesen ebenfalls eingeben.
- Wenn Sie bahn.bonus-Punkte sammeln möchten, setzen Sie ein Häkchen und geben die Nummer Ihrer BahnCard, Bahn Card Business oder BahnBonusCard, BonusCard Business ein.
- Anschließend bestätigen Sie die Angaben mit "Weiter".

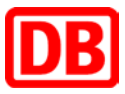

| lhre H     | infahrt                                                             |                                                                                                    |                                                                                      |                                |                            |
|------------|---------------------------------------------------------------------|----------------------------------------------------------------------------------------------------|--------------------------------------------------------------------------------------|--------------------------------|----------------------------|
| •          | Frankfurt(Main)Hbf                                                  | So, 13.09.2020                                                                                                    | 17:02                                                                                | ICE 833                        |                            |
| +          | Berlin Hbf (tief)                                                   | So, 13.09.2020                                                                                                    | 20:55                                                                                |                                |                            |
| hre R      | ückfahrt                                                            |                                                                                                    |                                                                                      |                                |                            |
| •          | Berlin Hbf (tief)                                                   | Mo, 21.09.2020                                                                                                    | 21:28                                                                                | ICE 699                        |                            |
| •          | Frankfurt(Main)Hbf                                                  | Di, 22.09.2020                                                                                                    | 02:15                                                                                |                                |                            |
| e gev      | vählten Angebote                                                    |                                                                                                    |                                                                                      |                                |                            |
| 2 Ti       | cket                                                                | 1 Erwachsener                                                                                                    |                                                                                      |                                |                            |
| _          |                                                                     | Hinfahrt: Frankfurt(Main)Hbf - E                                                                                     | Serlin Hbf (tief)                                                                    |                                | 49,50 EUR                  |
| itere      | e Angaben                                                           | Verbindung mit einem Tellnahmenach<br>Einladung. Stonierung (Umtausch ode<br>einschließlich 1. Geltungstag 19,00 EUI | veis, z.B. einer Eintrittskar<br>: Erstattung) Ihrer Fahrkar<br>R, danach 19,00 EUR. | te oder<br>tæ bis              |                            |
| lhre p     | ersönlichen Daten                                                   | Frank Müller<br>E-Mail: Frank.Müller@bahn.de                                                                         |                                                                                      |                                | > ändern                   |
| Zuste      | llart                                                               | Digitales Ticket (zum Selbstausdru<br>Nach Abschluss der Zahlung wird<br>Bitte drucken Sie dieses aus.               | icken)<br>Ihnen das Digitales Tic                                                    | cket (inkl. Reservierung) a    | ls PDF-Datei angezeigt.    |
| ✓ Ic<br>Hi | a akzeptiere die <u>AGB der</u><br>nweise zu den Fah <u>rgastre</u> | DB AG, die <u>Nutzungshinweise zum</u><br>chten. *                                                                   | <u>digitalen Ticket</u> , die                                                        | <u>Regelungen zu den Verta</u> | <u>agspartnern</u> und die |

- Bevor Sie die Buchung abschließen, überprüfen Sie Ihre Angaben und akzeptieren Sie die AGB der Deutsche Bahn AG.
- Schließen Sie die Buchung über "Zahlungspflichtig kaufen" ab.
- Im Anschluss wird Ihnen die Buchung bestätigt und Sie können das Online-Ticket ausdrucken.
- Weiterhin erhalten Sie eine Bestätigungs-Email, welcher ebenfalls das Online-Ticket in PDF-Format als Anhang beigefügt ist.

#### bahn.business

7. Schritt

## DB

## Und so stornieren Sie Ihr Online-Ticket

|                                                                                                    | Startseite   bahn.de/aktuell   Hilfe & Kontakt                                                           | Sitemap   영양 Deutsch 🗸 A A                                                                                                   | Suchen Q                                                                  |
|----------------------------------------------------------------------------------------------------|----------------------------------------------------------------------------------------------------|----------------------------------------------------------------------------------------------------|---------------------------------------------------------------------------|
| Tickets & Angebot                                                                                          | e Reise & Services BahnCard Ge                                                                           | chāftskunden Urlaub & Stādte                                                                                                 | Meine Bahn Login                                                          |
| Re                                                                                                    | iseauskunft Sparpreis-Finder                                                                             | Ist mein Zug pünktlich? Meine Bu                                                                                             | chungen                                                                   |
| *                                                                                                    | von Bahnhof / Haltestelle / Adresse               Di, 27.31.18             > Nur Sitzplatz (kein Ticket) | nach Bahnhof / Haltestelle / Adresse      O9:08 >      Ab /      Such                                                        | An en                                                                     |
| <                                                                                                    |                                                                                                    | Bahn + Hotel: Buchen Sie<br>nächste Städtereise und<br>sparen Sie bis zu 75 Euro<br>auf Ihre Bahnfahrt.<br>> Angebote finden | Ihre                                                                      |
|                                                                                                    | Daine & Camilana                                                                                         | Debuggerd & Debuggerre                                                                                                    | Caral "Manufactu                                                          |
| <ul> <li>Weitere ggf. günstigere<br/>Tickets</li> </ul>                                                    | Kelse & Services Fundservice Umtausch & Stornierung                                                      | Alle BahnCards im Vergleich     Vorteile                                                                                     | <ul> <li>Geschäftskunden-Login</li> <li>Vorteile von bahnbusin</li> </ul> |
| > Angebotsberater                                                                                          | Meldungen & Verspätungen                                                                                 | > BahnCard verwalten                                                                                                    | > Zu bahn.business anmel                                                  |
| > Sparpreis                                                                                                | > Fahrpläne                                                                                              | > BahnBonus Programm                                                                                                    | > Umtausch & Stornierung                                                  |
|                                                                                                    | <ul> <li>Zahlungsmöglichkeiten</li> </ul>                                                                | > Meine Vorteilswelt                                                                                                    | Business BahnCards                                                        |
| <ul> <li>Sitzplatzreservierung</li> </ul>                                                                  | 0 0                                                                                                    |                                                                                                    | Hilfo & Kontakt                                                           |
| <ul> <li>Sitzplatzreservierung</li> <li>Länder-Tickets</li> </ul>                                          | > Babo & Fabrrad                                                                                         |                                                                                                    | Inne & Kuntakt                                                            |
| <ul> <li>&gt; Sitzplatzreservierung</li> <li>&gt; Länder-Tickets</li> <li>&gt; Sparpreis Gruppe</li> </ul> | <ul> <li>&gt; Rahn &amp; Fahrrad</li> <li>&gt; 1. Klasse reisen</li> </ul>                               |                                                                                                    | <ul> <li>Anleitungen</li> </ul>                                           |

Auf der "bahn.de" Webseite finden Sie die Informationen "Rund um die Reise". Dort bestätigen Sie bitte "Umtausch und Erstattung".

### bahn.business

8. Schritt

## DB

## Und so stornieren Sie Ihr Online-Ticket

| Reise & Services                                                                                                    | Startseite → <u>Reise &amp; Services</u> → Umtausch oder Stornierung von Tickets und Sitzplatzreservierungen                                                                                                    |
|----------------------------------------------------------------------------------------------------|----------------------------------------------------------------------------------------------------|
| Informationen zur Buchung<br>Online-Ticket                                                                                                    | stornieren                                                                                                    |
| Handy-Ticket<br>Sitzplatzreservierung                                                                                                    | Mit "Meine Bahn"-Kundenkonto Ohne "Meine Bahn"-Kundenkonto                                                                                                    |
| Komfort Check-in<br>Zahlungsmöglichkeiten<br>> Umtausch & Stornierung                                                                                                    | Als angemeldeter Kunde finden Sie Ihre     Sie haben ohne Anmeldung gebucht? Dann       letzten gebuchten Tickets in Ihrem "Meine     nutzen Sie die Auftragssuche (bitte halten Sie       Bahn"-Kundenkonto.     die Auftragsnummer Ihres Tickets bereit). |
| Fahrpreisnacherhebung<br>Verkaufsstellen                                                                                                    | Zu "Meine Bahn" Zur Auftragssuche                                                                                                    |
| Dann or Hug                                                                                                    |                                                                                                    |
|                                                                                                    |                                                                                                    |
| DB                                                                                                    | Startseite   Kontakt   Häufige Fragen   A /                                                                                                    |
| DB<br>Tickets & Angebote Reise                                                                                                    | Startseite   Kontakt   Häufige Fragen   A /<br>se & Services BahnCard Geschäftskunden Urlaub & Städte Meine Ba                                                                                                    |
| DB<br>Tickets & Angebote Reise<br>Auftragssuche<br>Zur Suche Ihres Auftrags geben Sie unie<br>J Login zur Buchungsrückschau                                                                                                    | Startseite   Kontakt   Häufige Fragen   A /<br>se & Services BahnCard Geschäftskunden Urlaub & Städte Meine Ba<br>e we Aumegenummer und ven recumennen ves neisenveft ein.                                                                                  |
| DB         Tickets & Angebote       Reise         Auftragssuche       Reise         Zur Suche lines Auftrags geben Sie unie       -         > Login zur Buchungsrückschau       -         Auftragsnummer       -         Nachname des Reisender       - | Startseite   Kontakt   Häufige Fragen   A /<br>Se & Services BahnCard Geschäftskunden Urlaub & Städte Meine Ba<br>e uie Aumegsnummer und den redumennen des reisenden ein.                                                                                  |

- Bitte wählen Sie nun die "Auftragssuche" unter "Ohne "Meine Bahn"-Kundenkonto aus.
- Danach geben Sie Ihre Auftragsnummer an, den Nachnamen und den vorgegebenen Pr
  üfcode.
- Anschließend bestätigen Sie die Angaben bitte mit "Suchen".
- Im nächsten Schritt wählen Sie, ob Sie Ihr Ticket umtauschen oder stornieren möchten.

### bahn.business

9. Schritt

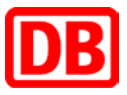

## Kontakt

Bei **Fragen zum Buchungsablauf** wenden Sie sich bitte an folgende Service-Nummer:

+49 (0)30 586 020 901

(täglich von 8:00 Uhr bis 20:00 Uhr)

Email: bahnbusiness-online@deutschebahn.com

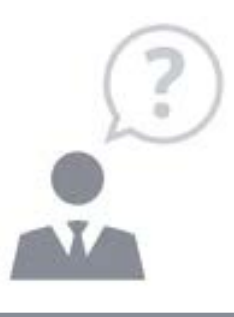

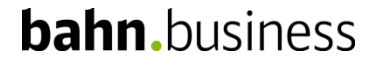